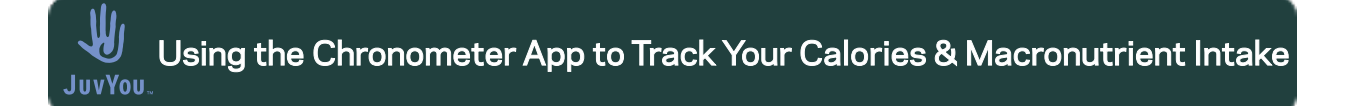

To track your intake of calories and grams of protein, carbs, and fat and compare them to your Personalized Muscle-Centric Eating Plan targets, we suggest using the Chromometer App.

To get started, download the app to your mobile device, create an account, and set up your user profile.

Follow the steps below to customize your calorie, protein, fat, and carb targets to align with those we recommended to you for your personalized Muscle Centric Eating Plan:

| Step 1. On the Home screen, tap Settings. |                           |                   |            | Settings.        | Step 2. I | Step 2. In Settings, tap Targets.                               |  |  |  |  |
|-------------------------------------------|---------------------------|-------------------|------------|------------------|-----------|-----------------------------------------------------------------|--|--|--|--|
|                                           | Č Cronometer              |                   |            | 6 1              |           | Settings<br>ruffdiamond@comcast.net                             |  |  |  |  |
|                                           | Dashboard                 | Charts            | Report     |                  |           | Q. Search for a setting                                         |  |  |  |  |
|                                           | Apr 5 - 11, 2023 >        |                   |            |                  |           |                                                                 |  |  |  |  |
|                                           | Calories Consumed (kcals) |                   |            | ^                |           | Cronometer Gold<br>Get More with Cronometer Gold                |  |  |  |  |
|                                           | 70<br>kcal                | Protein           | 30         | 42%              |           | Access all our premium features on a monthly or<br>annual plan. |  |  |  |  |
|                                           |                           | Carbs             | 7          | 9%               |           |                                                                 |  |  |  |  |
|                                           | Consumed                  | Fat               | 34         | 48%              |           |                                                                 |  |  |  |  |
|                                           |                           |                   |            |                  |           | 🚓 Account >                                                     |  |  |  |  |
|                                           | Calories Burne            | d (kcals)         |            | ^                |           | • Profile >                                                     |  |  |  |  |
|                                           | 1694<br>kcal              | BMR               | 1129       | 67%              |           |                                                                 |  |  |  |  |
|                                           |                           | Exercise          | 0          | 0%               |           |                                                                 |  |  |  |  |
|                                           | Burned                    | Activity<br>Level | 565        | 33%              |           | Display                                                         |  |  |  |  |
|                                           |                           |                   |            |                  |           | Connect Apps & Devices >                                        |  |  |  |  |
|                                           | Koloric Balance           |                   | Ö<br>Foods | र्दु<br>Settings |           | Home Diary Foods Settings                                       |  |  |  |  |

Using the Chronometer App to Track Your Calories & Macronutrient Intake

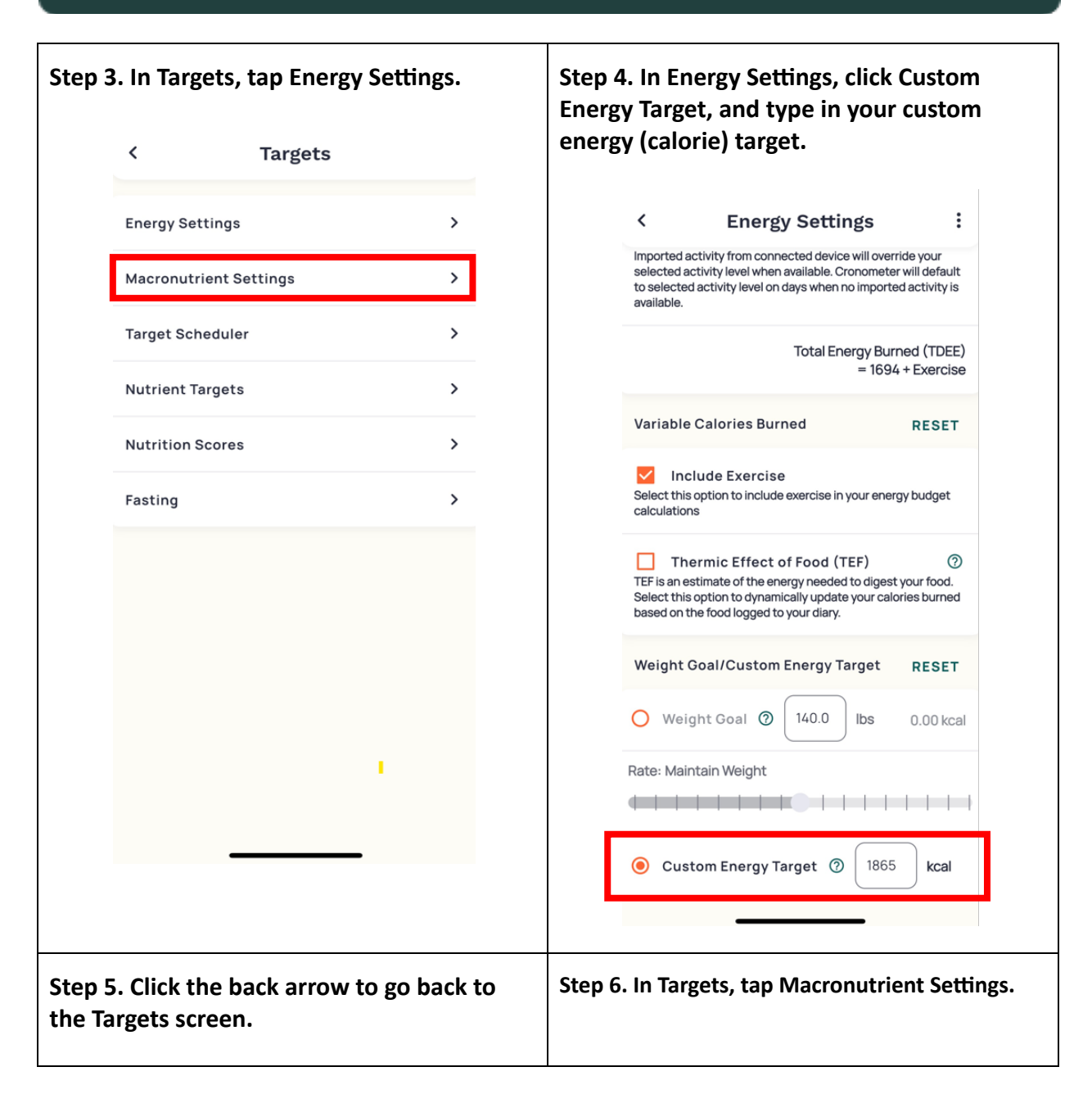

Using the Chronometer App to Track Your Calories & Macronutrient Intake

|                                    | <ul> <li>Energy Settings </li> <li>Imported activity from connected device will override your selected activity level on days when no imported activity is available.</li> <li>Cronometer will default generate available. Cronometer will default selected activity level on days when no imported activity is available.</li> <li>Crotal Energy Burned (TDEE) = 1694 + Exercise</li> <li>Variable Calories Burned </li> <li>Method Exercise </li> <li>Settin expotent to include exercise in your energy budget actuations </li> <li>Cromet Effect of Food (TEF) </li> <li> Ter is an estimate of the energy needed to digest your food. Seed this option to dynamically update your calories burned based on the food logget to your diary. Weight Goal/Custom Energy Target RESET </li> <li> Weight Coal </li> <li> (a) 100 bs 0.00 kcal</li></ul>                                                                                                    |                                    | < Target Energy Settings Macronutrient Settings Target Scheduler Nutrient Targets Nutrition Scores Fasting | ts > > > > > > > > > > > > > > > > > > > |                                                          |  |  |
|------------------------------------|----------------------------------------------------------------------------------------------------|------------------------------------|----------------------------------------------------------------------------------------------------|------------------------------------------|----------------------------------------------------------|--|--|
| Step 7.<br>a. Se<br>b. Se<br>c. Ty | Custom Energy Target  Custom Energy Target | Step 8. O<br>Reports.<br>for energ | Step 8. On the home scre<br>Reports. You will see your<br>for energy (calories), Prot                      |                                          | en, choose<br>r adjusted targets<br>ein, Carbs, and Fat. |  |  |
| gra<br>d. Ch<br>Ca                 | am targets.<br>oose Track carbohydrates as Tot<br>rbs.                                                                                                    | al                                 |                                                                                                    |                                          |                                                          |  |  |

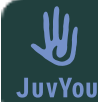

Using the Chronometer App to Track Your Calories & Macronutrient Intake

| Set macros using N                      | Macro Ratios 👻 | Dashboard          | Chart      | s Report        |     |
|-----------------------------------------|----------------|--------------------|------------|-----------------|-----|
| Macro Ratios                            | RESET          | Macronutrien       | t Targets  | ;               | ^   |
| Adjust your macros by adding ratios for |                | Energy - 70.2 / 1  | 865.0 kcal |                 | 4%  |
|                                         |                | Protein - 7.2 / 12 | 1.0 g      |                 | 6%  |
| Restain                                 | 00%            | Carbs - 1.6 / 162. | .0 g       |                 | 1%  |
|                                         | 29%            | Fat - 3.8 / 54.0 g |            |                 | 7%  |
| Carbs                                   | 40%            |                    |            |                 |     |
| • Fat 54.0                              | 30%            | Highlighted Ta     | argets     |                 | ^   |
| Carbohydrate Tracking 🕜                 | RESET          | Fiber              | 0%         | Vitamin C       | 0%  |
| Track                                   |                | lron<br>(          | 4%         | B12 (Cobalamin) | 23% |
| carbohydrates as                        | Total Carbs 🔻  | Calcium            | 6%         | Folate<br>(     | 3%  |
| track all carbs including fiber.        |                | Vitamin A          | 7%         | Potassium<br>(  | 3%  |
|                                         |                |                    |            |                 |     |

For additional instructions on how to use Chronometer, including using the food diary to enter foods you eat, tracking your calorie, protein, carbs, and fat grams consumed, and comparing to your targets, refer to the Chronometer <u>mobile user manual</u>.